## Q1.廣告管理

Step1. 左列選單點選其他功能中的廣告管理

進入後畫面後選擇新增資料

圖片為個人設計完成後上傳

| 🖉 🗋 後台管理系統 💦 🗙 🚺                                                                                                    | PC救星雙系統開機隨 ×                                            |    |
|----------------------------------------------------------------------------------------------------|---------------------------------------------------------|----|
|                                                                                                    | savior.com.tw/db.html#ad_list ද්                        |    |
| 🏭 應用服務 🚺 建議的網站                                                                                                    | 🗅 網頁快訊圖庫 📔 PC救星神奇開 📘 平和電腦科技有 » 🗀 其他                     | 書籤 |
| 後台管理                                                                                                    | 網站使用量:564 / 5000M   使用者:平和電腦   操作語条:中文 // 瀏覽前台 //       | 登出 |
| 主選軍 《                                                                                                    | 企 歡迎頁面 廣告管理 ×                                           | ×  |
| 🔄 功能列表 🛛 🗕 🗕                                                                                                    | 回新增資料 Step.2                                            |    |
| 😑 🧅 網站設定                                                                                                    |                                                         | -  |
|                                                                                                    |                                                         |    |
| ₩ ■ 基本資料                                                                                                    | Step 3                                                  |    |
|                                                                                                    | 修改資料                                                    |    |
|                                                                                                    | 標題 露天刷卡分期                                               |    |
|                                                                                                    | 連結地址 http://goods.ruten.com.tw/item/show?21208294078429 |    |
|                                                                                                    | 開始日期 2011-05-03                                         |    |
| <ul> <li>」</li> <li>」</li></ul> | 截止日期 2020-05-01                                         |    |
| 王 ) 相關知識                                                                                                    |                                                         |    |
| 🗉 🐚 電子報                                                                                                    | 圖片寬度 135                                                |    |
| 🗉 🐚 簡訊服務                                                                                                    |                                                         |    |
| 🖃 🤖 檔案下載                                                                                                    | <sup>www</sup> <sup>mmm</sup> · <u> </u>                |    |
| ⊡ □ 美工棋組                                                                                                    | 图日白行凯针                                                  |    |
|                                                                                                    | 阊方日1J夜前                                                 |    |
| ■ 注単功能列                                                                                                    |                                                         |    |
| 一                                                                                                    | 甘木宮府建議为125                                              |    |
| 四 版面文字設計                                                                                                    | 至半見反 <b>炷</b> 哦句100                                     |    |
| □ 連結管理                                                                                                    |                                                         |    |
| 廣告管理                                                                                                    |                                                         |    |
| C+ 同計數器管理                                                                                                    |                                                         |    |
| JIC                                                                                                    | 確認離開                                                    |    |
| Ⅲ 擴充頁面                                                                                                    |                                                         |    |
|                                                                                                    |                                                         | -  |
|                                                                                                    | 確認                                                      | 雏開 |
|                                                                                                    |                                                         |    |

Step2. 瀏覽前台 新增完後會呈現在網站右側廣告列

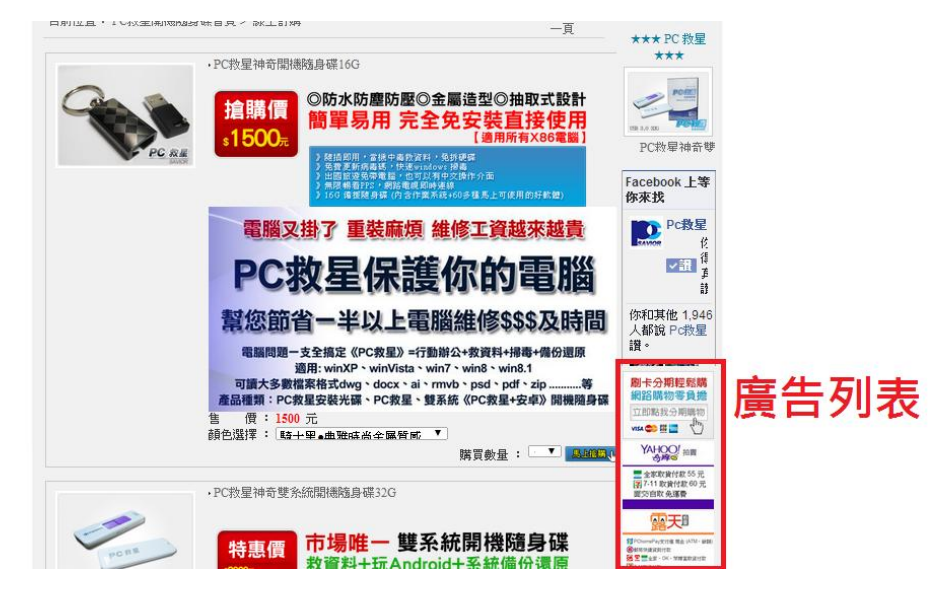

Step3. 新增完顏色選擇則會出現下面頁面

## Q2.電子書

電子書基本步驟跟廣告列表相同

不同的為 必須先將電子書 pdf 檔上傳到後台
Step1. 上傳 pdf 至其他功能 → 檔案管理 → 檔案下載

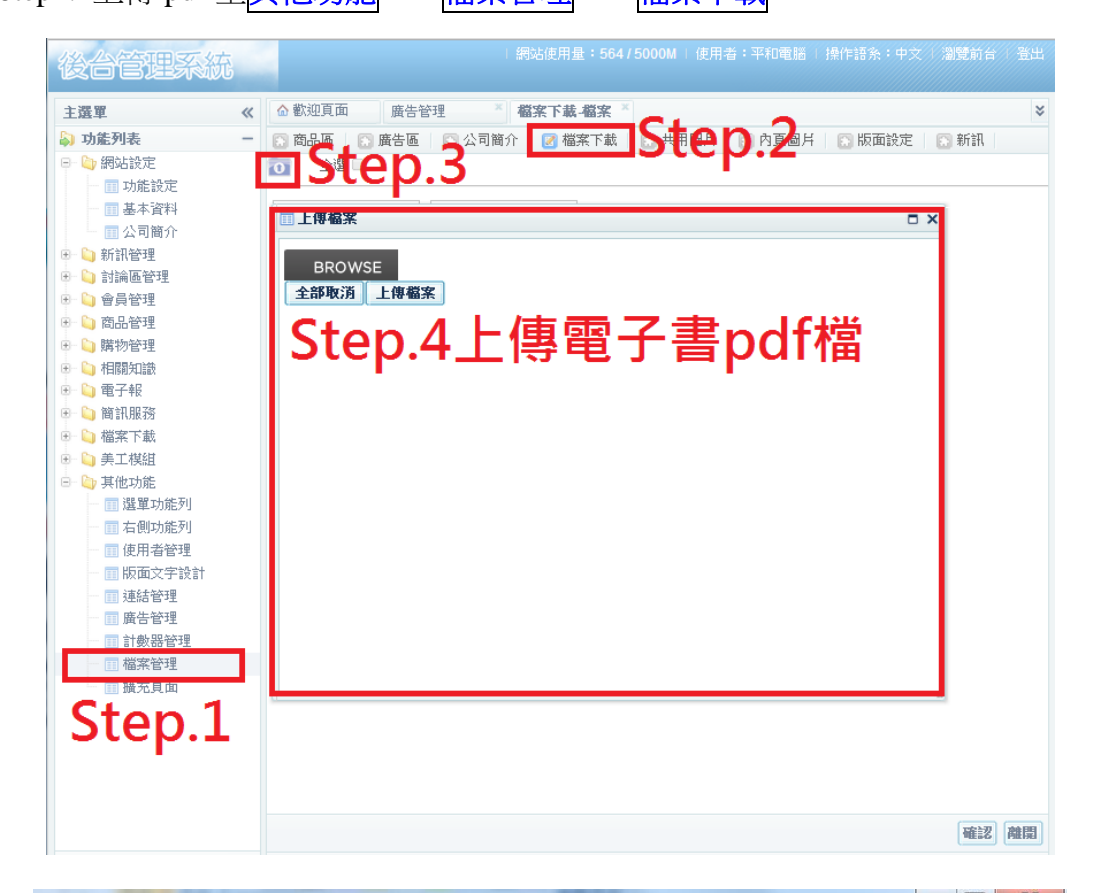

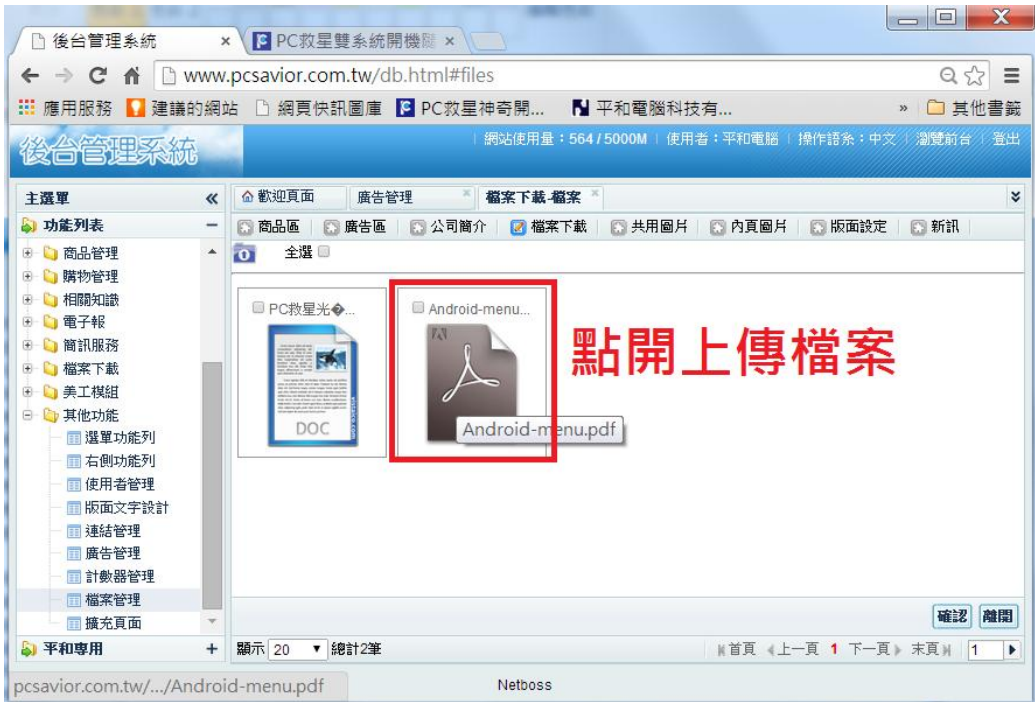

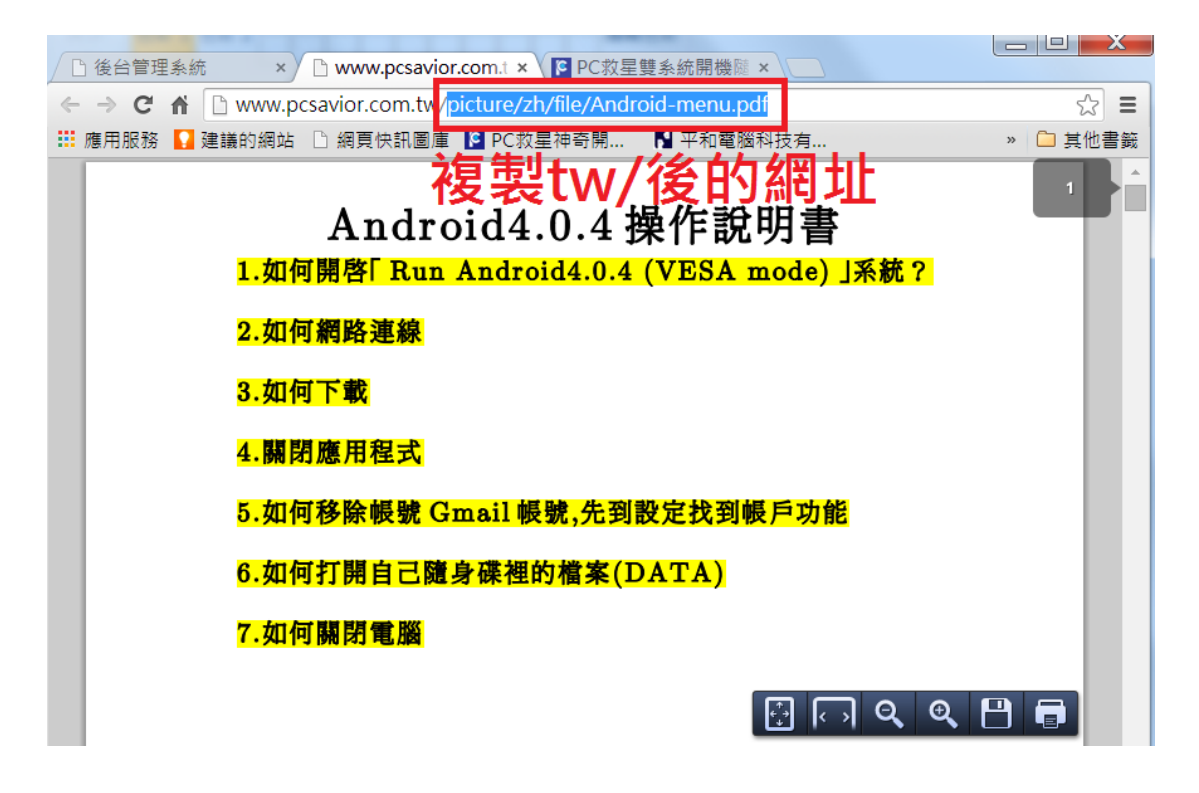

接下來步驟跟 Q1.廣告管理步驟相同 並將複製的 PDF 網址貼在連結地址 則點選電子書會直接連結到 PDF 網頁 電子書就完成了!!